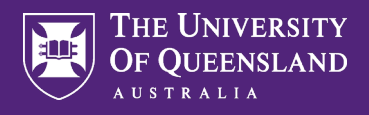

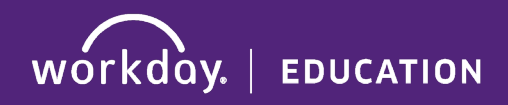

## Maintain Worker Documents

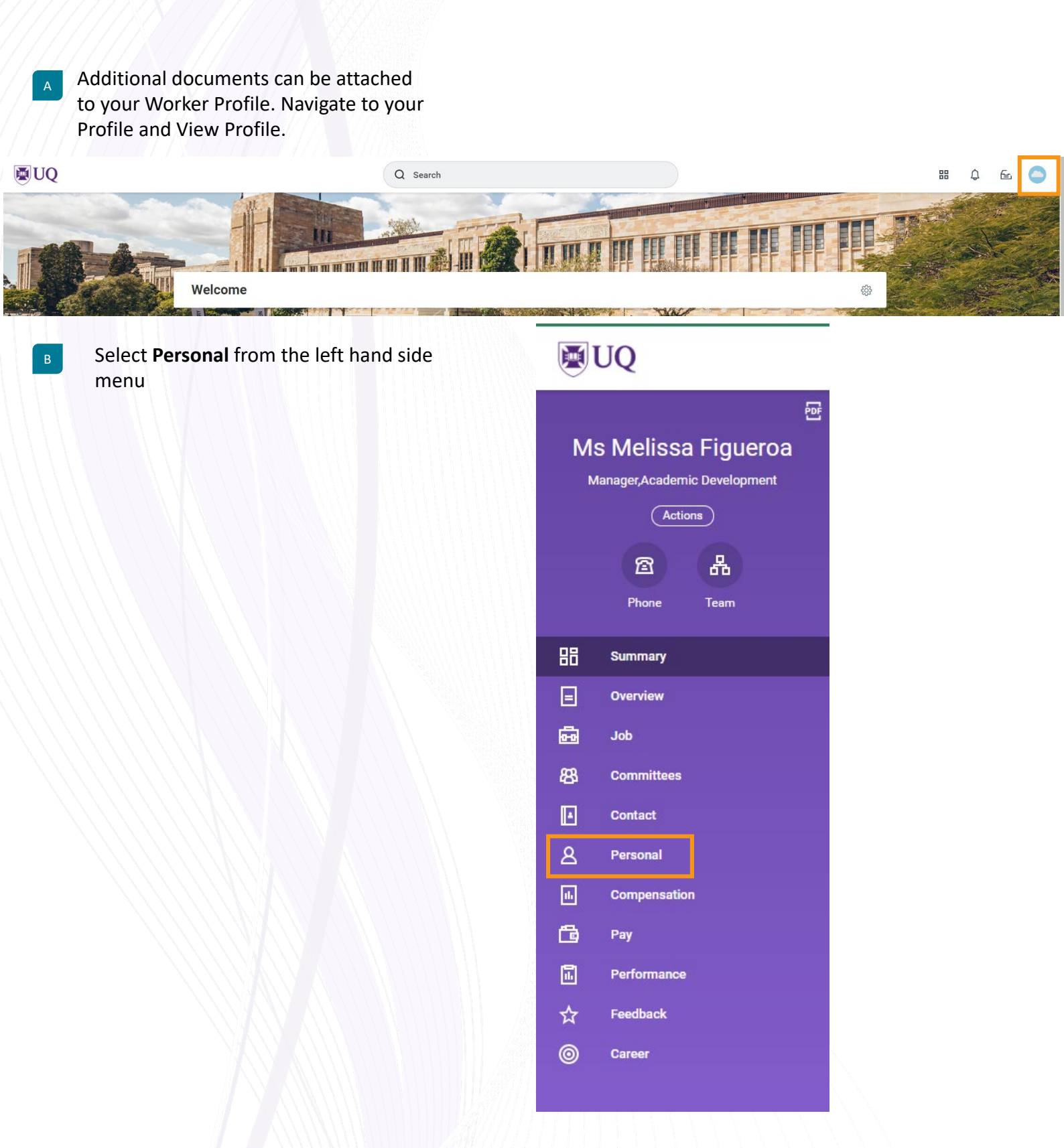

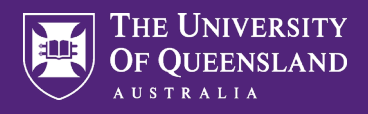

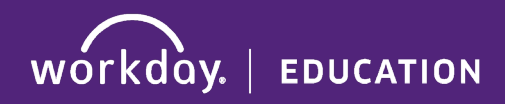

## Maintain Worker Documents

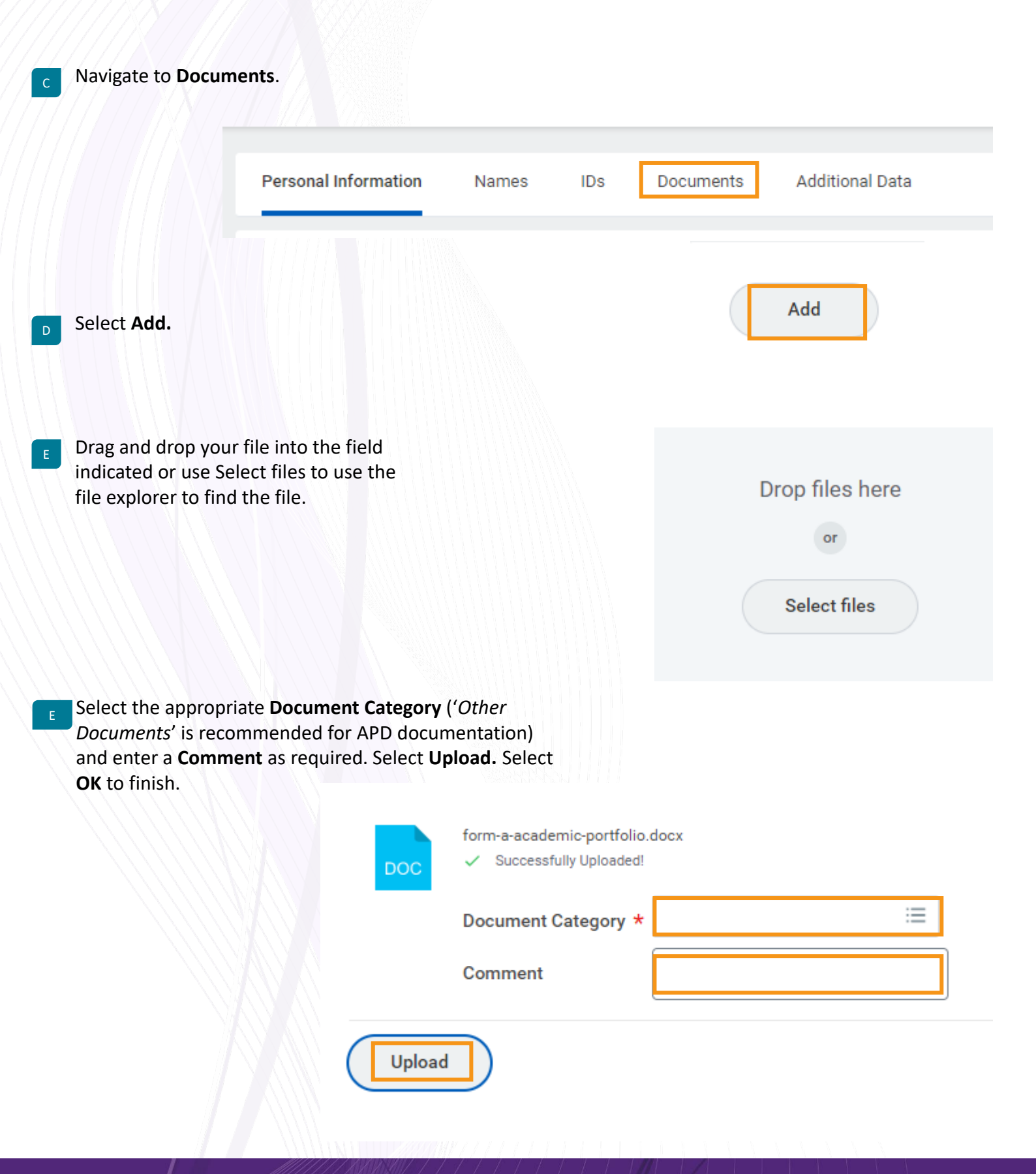